Hello, Bear

The booking link and instructions for your guests are below.

Booking Link: Midwest Lacrosse Convention

Booking Code: ML1

EXAMPLE: Booking Screen 1 - This is the first screen; your guests will enter the dates they need to stay (go to next screen). This page might need a little time to load.

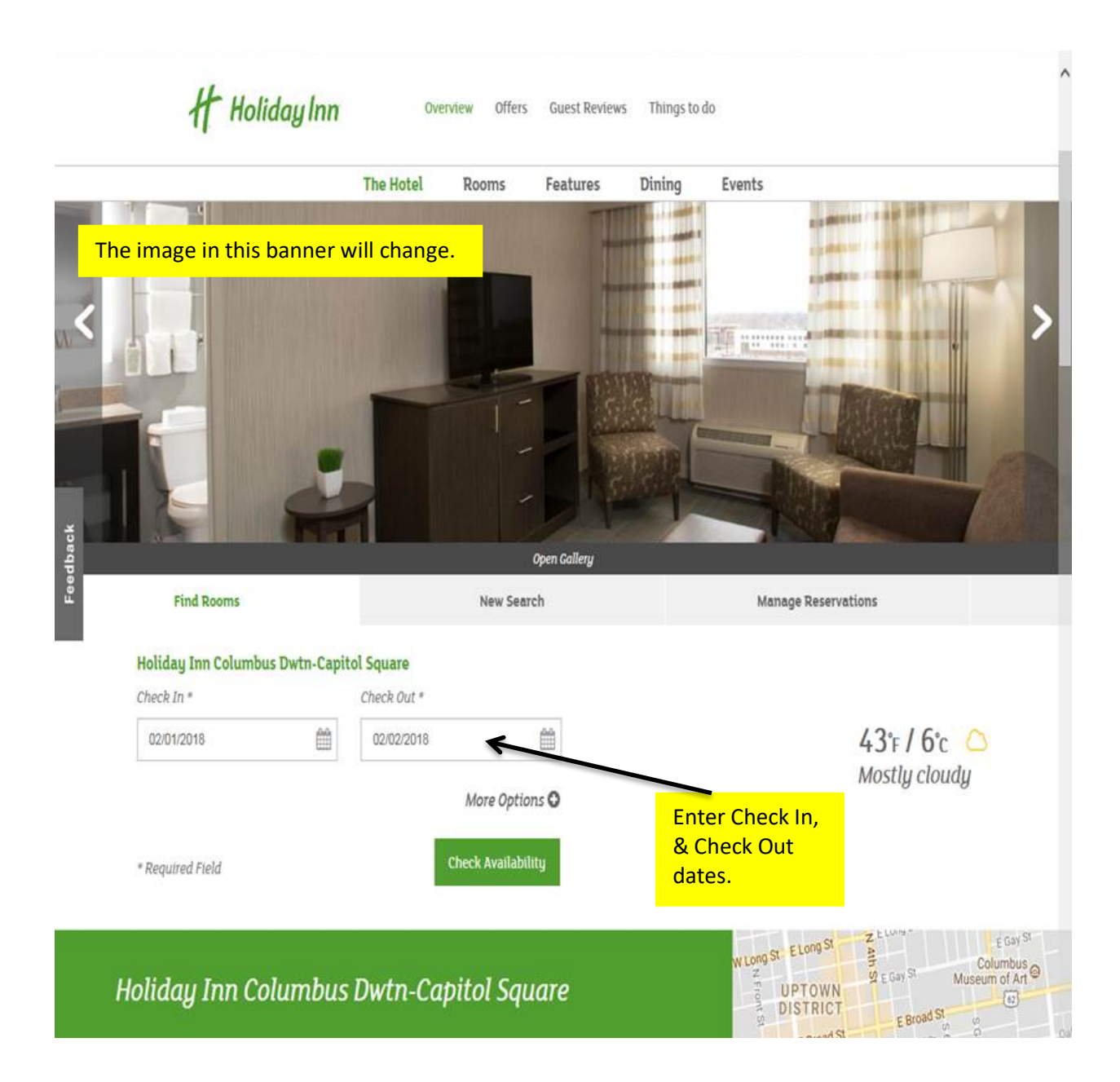

Booking Screen 2 – The code for your specific group will automatically populate. Next, select [Check Availability] and they will be taken to another screen where they can complete the reservation, entering their room type and payment information.

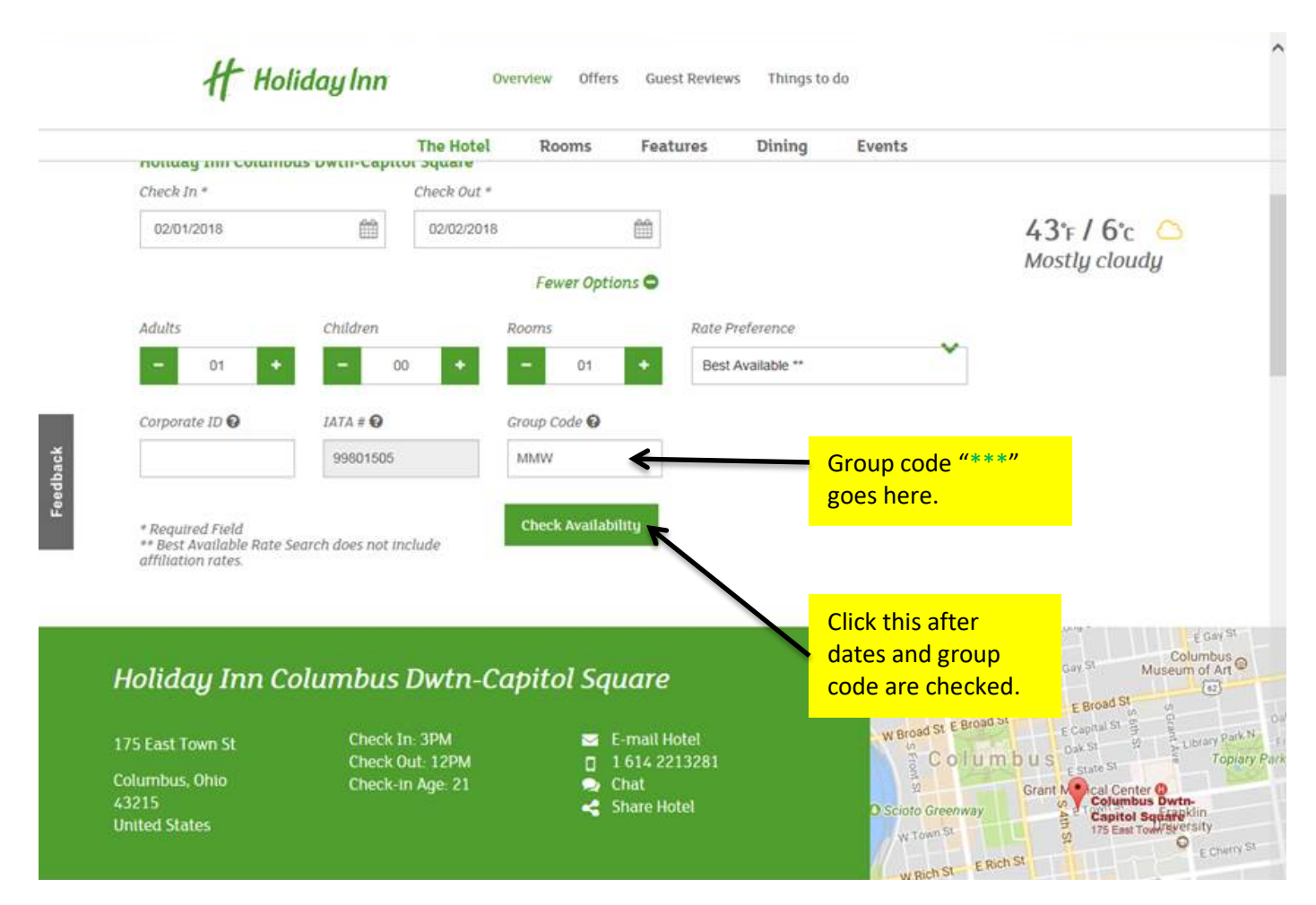

Please note that the link might need you to hold the [Ctrl] Control button down, at the same time as you left-click the mouse.

If any problems occur, trying to use the link, please call our 24 Hour Reservations line: 1-877-408-4899.